ภาคผนวก ง

คุณสมบัติและคู่มือการใช้งานของรถขนส่งและลำเลียงอัตโนมัติ (AGV)

# คุณสมบัติ (Specification)

# ตารางที่ ง – 1 คุณสมบัติ (Specification)

| รายการคุณสมบัติ                 | รถขับ                                              | รถเข็น                |
|---------------------------------|----------------------------------------------------|-----------------------|
| ขนาด (ก × ย × ส์)               | 400 × 440 × 160 (มม.)                              | 600 × 860 × 230 (มม.) |
| น้ำหนัก                         | 20 กิโลกรัม                                        | 15 กิโลกรัม           |
| การขับเคลื่อน                   | มอเตอร์ ขนาด 60 วัตต์<br>ความเร็ว 100 รอบต่อ นาที  | ล้ออิสระ 4 ล้อ        |
| การควบคุม                       | PC Base                                            | -                     |
| แหล่งพลังงาน                    | แบตเตอร์รี่ ขนาด 12 โวลท์<br>40 แอมป์ จำนวน 2 ก้อน | -                     |
| น้ำหนักบรรทุก                   | <u>&lt;</u> 15 กิโลกรัม                            | 80 กิโลกรัม           |
| Graphic User Interface<br>(GUI) | ผ่านหน้าต่างโปรแกรมที่<br>ออกแบบโดยใช้ภาษา C#      | -                     |
| การเชื่อมต่อ                    | USB Port                                           | -                     |
| เซ็นเซอร์                       | Magnetic Sensor                                    | -                     |
| ความเร็ว                        | < 0.5 เมตรต่อวินาที                                | ขึ้นอยู่กับรถขับ      |
| ระยะเวลาใช้งานของแบตเตอร์รี่    | ใช้งานได้ > 15 วัน<br>สแตนบายได้ > 30 วัน          | -                     |

### คู่มือการใช้งาน

บทแนะนำการใช้งาน มีไว้เพื่อแนะนำส่วนประกอบที่ใช้สั่งงานและอธิบายการใช้คำสั่งต่างๆ ของระบบขนส่งและลำเรียงอัตโนมัติ เพื่อให้สามารถเข้าใจการใช้งานได้ง่าย จึงได้แบบการบท แนะนำเป็น 2 ส่วน คือ

- 1. ส่วนประกอบของของหน้าจอโปรแกรม
  - 1.1 หน้าจอโปรแกรมตัวรถ
  - 1.2 หน้าจอโปรแกรมสถานี
- 2. คำสั่งการใช้งาน
  - 2.1 การใช้คำสั่งผ่านหน้าจอโปรแกรม
    - 2.1.1 การตรวจบิด
    - 2.1.2 การแจ้งตำแหน่ง
    - 2.1.3 การเชื่อมต่อสถานี
    - 2.1.4 การใช้คำสั่งเรียก
    - 2.1.5 การยกเลิกการเชื่อมต่อ
  - 2.2 การสั่งผ่านสวิตซ์

## 1. ส่วนประกอบของของหน้าจอโปรแกรม

หน้าจอโปรแกรมที่ใช้ในการควบคุม และ สั่งการรถขนส่งและลำเลียงอัตโนมัติ นั้นได้ แบ่งออกเป็น 2 ส่วน นั้นคือ 1. ส่วนที่เป็นหน้าจอโปรแกรมที่ตัวรถ และ 2. ส่วนที่เป็นหน้าจอ โปรแกรมที่สถานี

1.1 หน้าจอโปรแกรมตัวรถ

| - Form1                                                                                               |             |                                                                                                    |
|----------------------------------------------------------------------------------------------------|-------------|----------------------------------------------------------------------------------------------------|
| TCP/IP           Server IP         192.168.1.2           Pot         8000           Connected Station | Start Stop  | Data Stenor Data Step: Data Step: Data Speed: Data Speed: Data Speed: Data Postion: Emergency Auto Stat Postion Currently Send 3-1 Target Station: |
| Connect Status: Not Connect                                                                           | Clear Close |                                                                                                    |
| COM8 : Open Now COM6 : Open Now                                                                       |             |                                                                                                    |

**ภาพที่ ง - 1** หน้าจอโปรแกรมตัวรถ

1.2 หน้าจอโปรแกรมที่สถานี

| Form1      |                                  |                                       |                          |
|------------|----------------------------------|---------------------------------------|--------------------------|
|            | Server IP Address<br>Server Port | <b>Station</b><br>192.168.1.2<br>8000 | 1 1<br>Connect<br>To AGV |
| Cortesting | Message To AGV                   | II AGV                                | Message From AGV         |
|            | Connection Status                | Not Connected                         | Clear Close              |

**ภาพที่ ง - 2** หน้าจอโปรแกรมที่สถานี

## 2. คำสั่งการใช้งาน

การใช้คำสั่งสามารถสั่งได้ 2 ทาง คือ การสั่งผ่านทางหน้าจอโปรแกรมที่สถานี และ การสั่งโดนการกดสวิตช์ที่ตัวรถขนส่ง ซึ่งการใช้คำสั่งต่างๆ มีดังต่อไปนี้

2.1 การใช้คำสั่งผ่านหน้าจอโปรแกรม

| TCP/IP<br>Server IP 152.168.1.2<br>Port 8000<br>Connected Station | Start Stop Message Received From Station | Data Sensor Data Stop : Data Stop : Data Speed : Chack sensor Data Position : Emergency Auto Start Position Currently 3-1 Target Station : |
|-------------------------------------------------------------------|------------------------------------------|----------------------------------------------------------------------------------------------------|
|                                                                   |                                          |                                                                                                    |

**ภาพที่ ง - 3** การตรวจบิด

กดตรงหมายเลข 1 เพื่อทำการเช็คสถานะของบิตที่กำลังติดและกำลังดับ โดยค่าของบิตที่ กำลังติดและกำลังดับนั้น จะแสดงในช่องหมายเลข 2 โดยจะแสดงเป็นตัวเลข "1" แทนบิตที่ติด และ "0" แทนบิตที่ดับ ตัวอย่างเช่น "0000011111100000" เป็นต้น

### 2.1.2 การแจ้งตำแหน่ง

| P Form1                                                           |                                                                                                    |                      |
|-------------------------------------------------------------------|----------------------------------------------------------------------------------------------------|----------------------|
| TCP/IP<br>Server IP 192.168.1.2<br>Port 8000<br>Connected Station | Start       Stop         Message Received From Station       Data Stop :         Data Stop :       Data Stop :         Data Speed :       Chack s         Data Speed :       Chack s         Data Speed :       Chack s         Data Speed :       Chack s         Data Speed :       Chack s         Data Speed :       Chack s         Data Speed :       Chack s         Data Speed :       Chack s         Target Station :       Station : | ensor<br>Rat<br>Send |
| Connect Status: Not Connect                                       | Clear Close                                                                                                    |                      |
| COM8 : Open Now COM6 : Open Now                                   |                                                                                                    | .:                   |

**ภาพที่ ง - 4** การแจ้งตำแหน่ง

ช่องตรงหมายเลข 1 นั้นจะเป็นการแสดงตำแหน่งปัจจุบันของรถ ว่าอยู่ระหว่างสถานีไหน กับสถานีไหนยกตัวอย่างเช่นในภาพ แลดง 3-1 ซึ่งก็จะหมายถึง รถออกจากสถานีที่ 3 ไปแล้ว กำลังจะไปถึงสถานีที่ 1 ซึ่งในตอนเริ่มต้นโปรแกรม จุดเริ่มของการทำงานจะอยู่ที่ ระหว่างสถานีที่ 3 กับ สถานีที่ 1

|    | 2.1.3 การเชื่อมต่อสถานี                                                                      | )                                                                                                    |
|----|----------------------------------------------------------------------------------------------|----------------------------------------------------------------------------------------------------|
| 2— | Form1  TCP/IP Server IP 192.168.1.2 Pot 8000 Connected Station Message Received From Station | Data Sensor Data Stop: Data Stop: Data Speed: Chack sensor Data Position: Emergency Auto Stat Position Currently Send 3-1 Target Station: |
|    | Connect Status: Not Connect Clear Close<br>COM8 : Open Now COM6 : Open Now                   | .:                                                                                                    |

**ภาพที่ ง - 5** การเชื่อมต่อสถานี

กดปุ่มหมายเลข 1 เพิ่มเริ่มการเชื่อมต่อ จากนั้นตัวรถเอจีวีจะทำการรอให้สถานีเข้ามา เชื่อมต่อ หากมีการเชื่อมต่อจากสถานีใด จะมีการบอกการเชื่อมต่อเข้ามาที่กล่องข้อความ หมายเลข 2 เพื่อบอกว่ามีสถานีใดเชื่อมต่อมาแล้วบ้าง

| _ <b>_ x</b> |
|--------------|
|              |
| Disconnet    |
| From<br>AGV  |
|              |
|              |
|              |
|              |
|              |
|              |
|              |
|              |

**ภาพที่ ง - 6** การใช้คำสั่งเรียกรถ

หาต้องการสั่งให้รถเอจีวีเคลื่อนที่ไปยังสถานีไหน ให้ทำการเชื่อมต่อสถานีเข้ากับรถเอจีวี โดยการกดปุ่มหมายเลข 1 เพื่อทำการเชื่อมต่อไปยังรถเอจีวี และ จากนั้น กดปุ่มหมายเลข 2 เพื่อทำการเรียกรถเอจีวีมายังสถานี

| 2.1.4 การยกเลิกการเชื่อมต่อ                                                                                                    | 2                                                                                              |
|----------------------------------------------------------------------------------------------------|------------------------------------------------------------------------------------------------|
| e Form1                                                                                                    | e <mark>9 Form1 - 0 - X-</mark>                                                                |
| TCP/IP<br>Server IP 132.168.1.2<br>Pot 8000<br>Connected Station<br>Message Received From Statis<br>1<br>1<br>1<br>Data Steroor<br>Data Steroor<br>Steroor<br>Steroor<br>Steroor<br>Steroor<br>Steroor<br>Steroor<br>Ste | Station 1<br>Sever IP Address 192 163.12<br>Sever Port 8000<br>Message To AGV Message from AGV |
| Conned Status: Not Conned Oear Oose                                                                                                    | Connection Status Not Connected Clear Close                                                    |
| COM8 : Open Now COM6 : Open Now                                                                                                    |                                                                                                |

**ภาพที่ ง - 7** การยกเลิกเชื่อมต่อ

หากต้องการยกเลิกการเชื่อมต่อ ให้ทำการกดที่ปุ่มหมายเลข 1และหมายเลข 2 เพื่อทำการ ยกเลิกการเชื่อมต่อระหว่างตัวรถเอจีวี กับสถานี จากนั้นจะสามารถทำการปิดโปรแกรมการทำงาน ของรถเอจีวีกับสถานี โดยกดที่ปุ่มกากบาท ที่มุมบนขวามือได้ทันที 2.2 การสั่งผ่านสวิตซ์

การใช้คำสั่งผ่านทางสวิตซ์กดที่อยู่บนรถ มี 3 คำสั่งดังต่อไปนี้

1. ปุ่ม Emergency ใช้ตัดสัญญ<sup>้</sup>าณไฟเมื่อเกิดเหตุฉุกเฉิน หรือปิดการทำงาน ของระบบภายในตัวรถเมื่อหยุดใช้งาน

2. ปุ่ม Start (สีเขียว) เป็นคำสั่งให้วิ่งไปยังสถานีถัดไป

3. ปุ่ม Stop (สีแดงด้านขวา) เป็นการสั่งให้หยุดระหว่างทาง

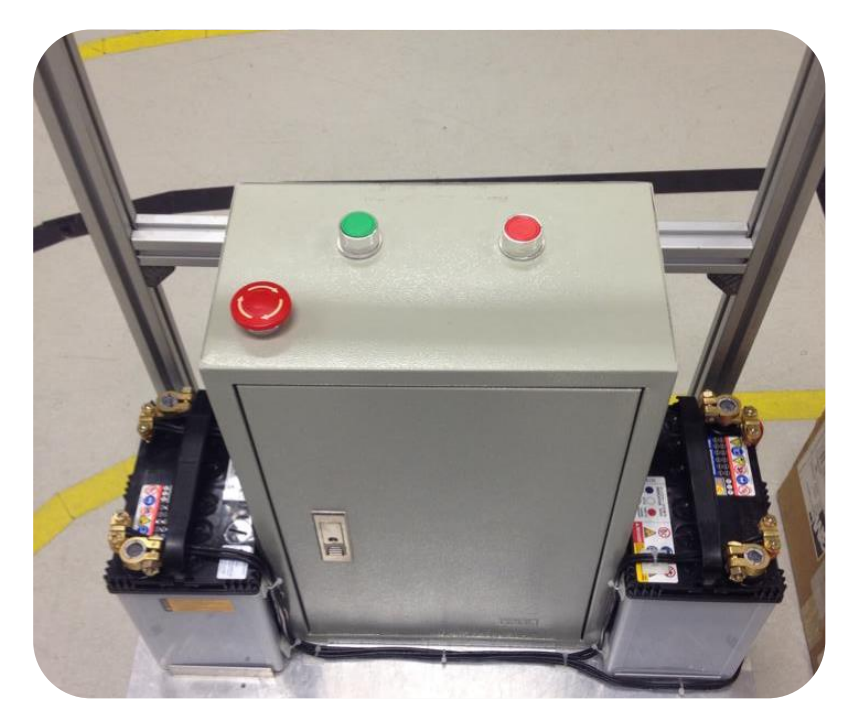

**ภาพที่ ง - 8** ปุ่มคำสั่ง